# Tension Control System XPRO

Installation and Operation Manual

P-2099-WE-A4

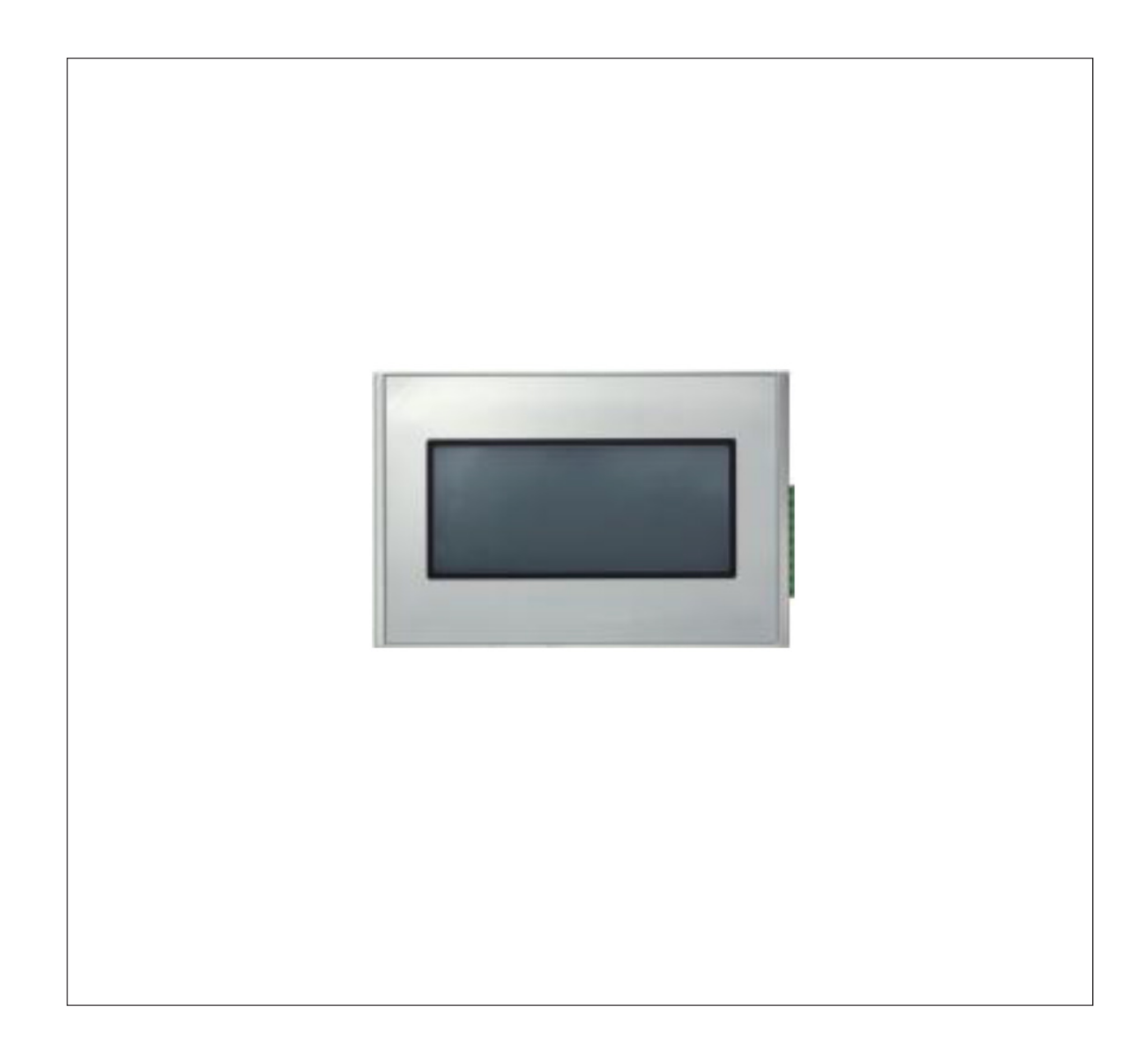

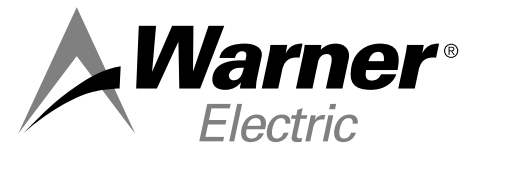

An Altra Industrial Motion Company

#### **INTRODUCTION:**

The XPRO human interface is an optional component to the Warner Electric XCTRL control which is providing to the user an easy way to get access to the PID regulation SetPoint.

It is generally used with Load cells application when the current Tension needs to be changed when running. It's offering some display screens which could be setup to show some curves or some other data as the current tension, the real time output voltage.

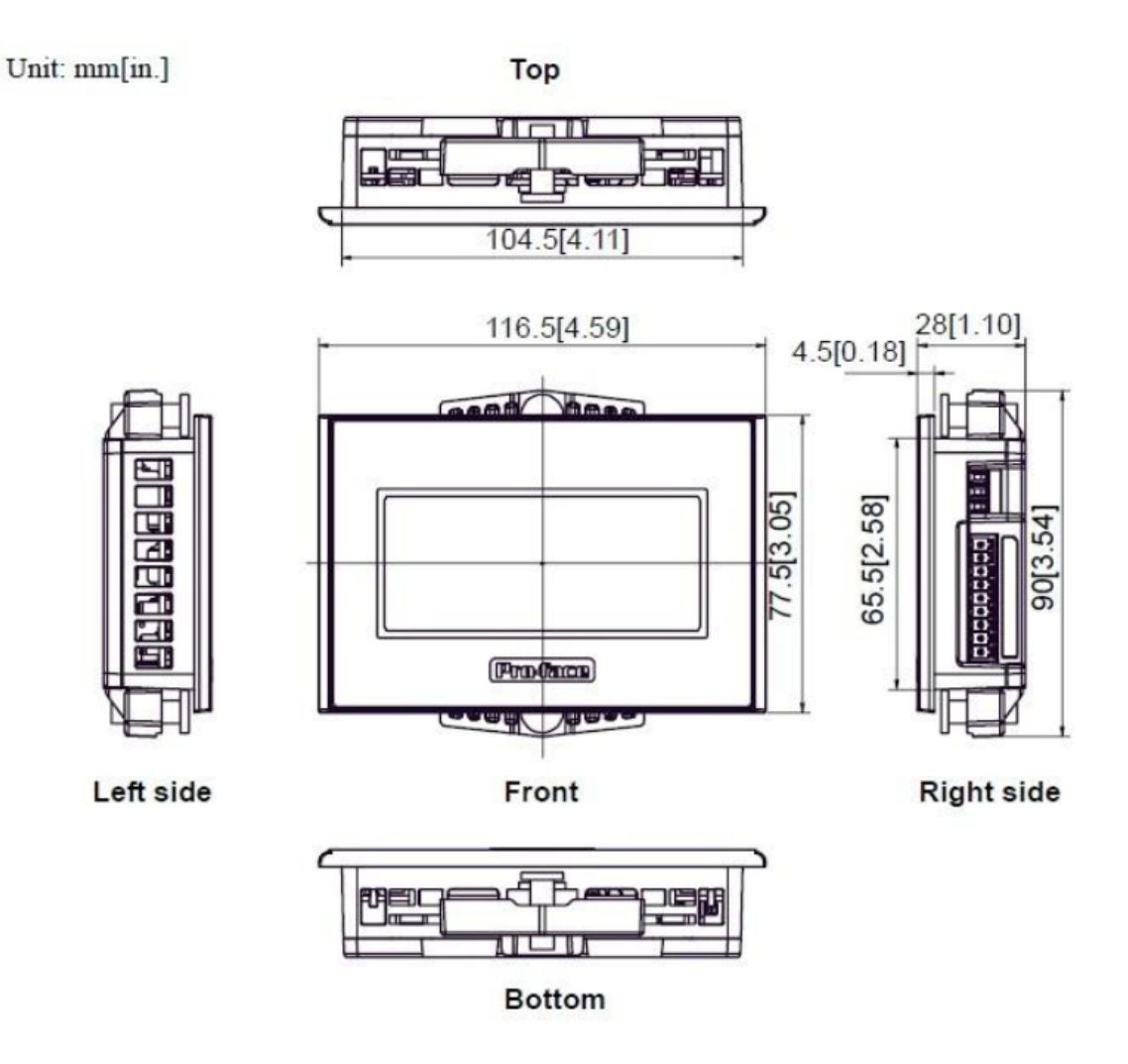

Figure 1: XPRO dimensions

# **RATINGS:**

| Main Supply Voltage (V)    | 24V DC +/- 5%             |  |  |
|----------------------------|---------------------------|--|--|
| Operating T <sup>°</sup> C | 0 to 50°C no Condensation |  |  |
| Interface                  | RS232C                    |  |  |
| Compliance                 |                           |  |  |

# **INSTALLING THE XPRO:**

## Panel Cut Dimensions:

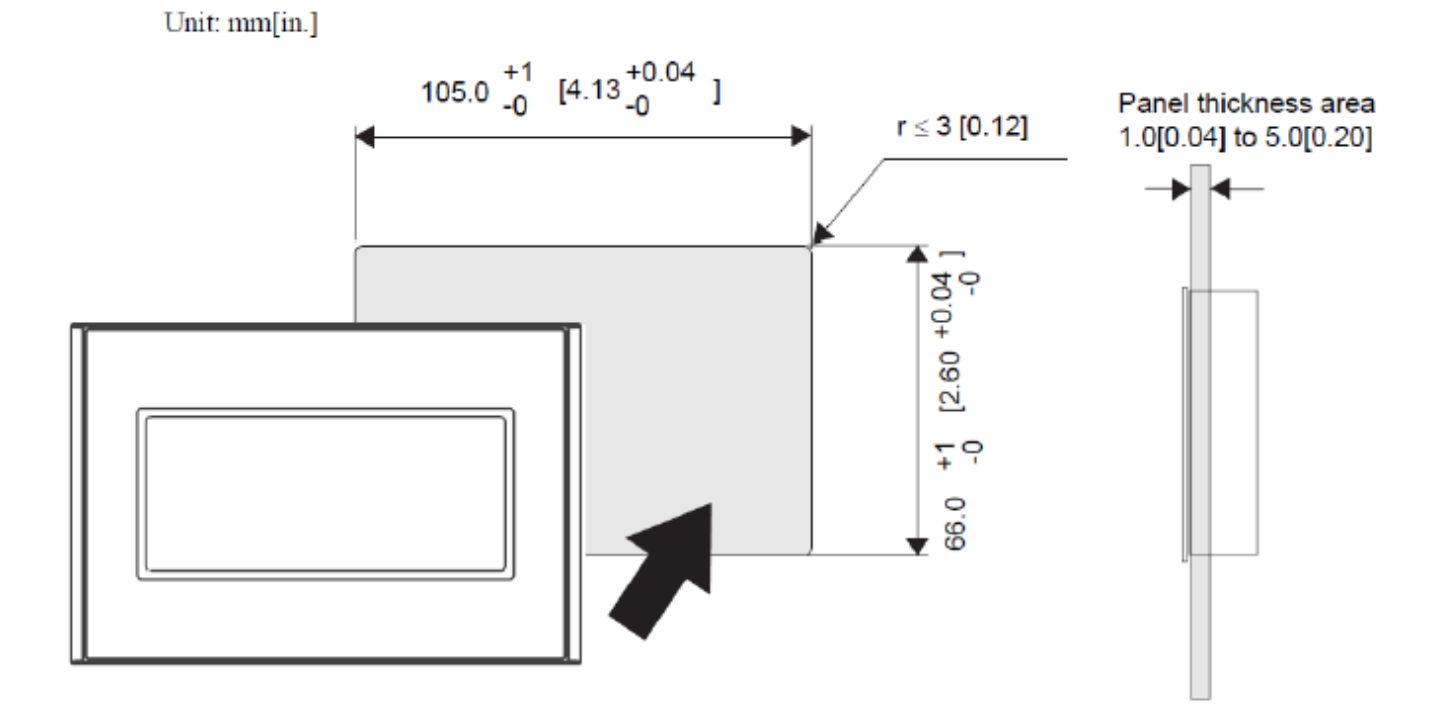

#### 1. INSTALLATION REQUIREMENTS:

For easier maintenance, operation, and improved ventilation, be sure to install the GP at least 100 mm [3.94 in.] away from adjacent structures and other equipment.

Be sure that the surrounding air temperature and the ambient humidity are within their designated ranges. (Surrounding air temperature: 0 to 50°C, Ambient humidity: 10 to 90%RH, Wet bulb temperature: 39°C max.)

When installing the GP on the panel of a cabinet or enclosure, "Surrounding air temperature" indicates both the panel face and cabinet or enclosure's internal temperature.

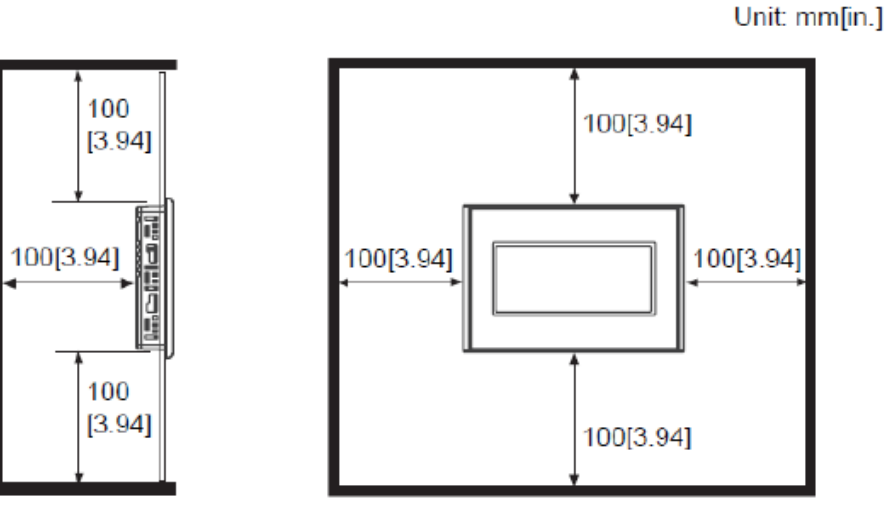

1. Insert the GP into the panel cut, as shown.

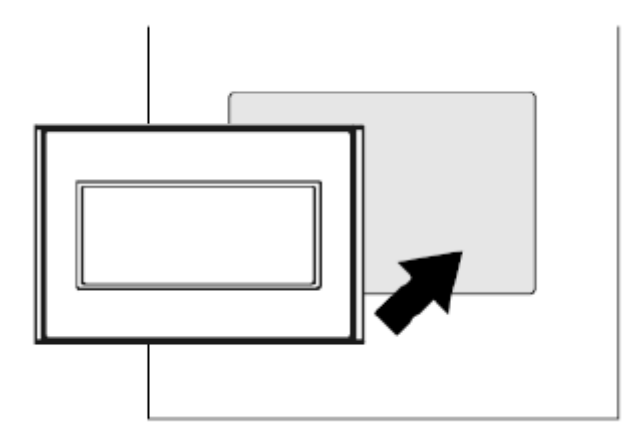

3. Tighten the installation fasteners with a screwdriver.

(3) Tighten the screw with a screwdriver

4 Warner Electric • +33 (0) 2 41 21 24 24

2. Insert the installation fastener hooks to the insertion slots on the GP unit.

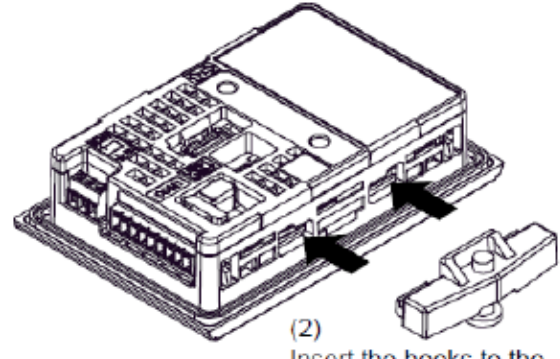

Insert the hooks to the insertion slots.

# **XPRO Serial Connector:**

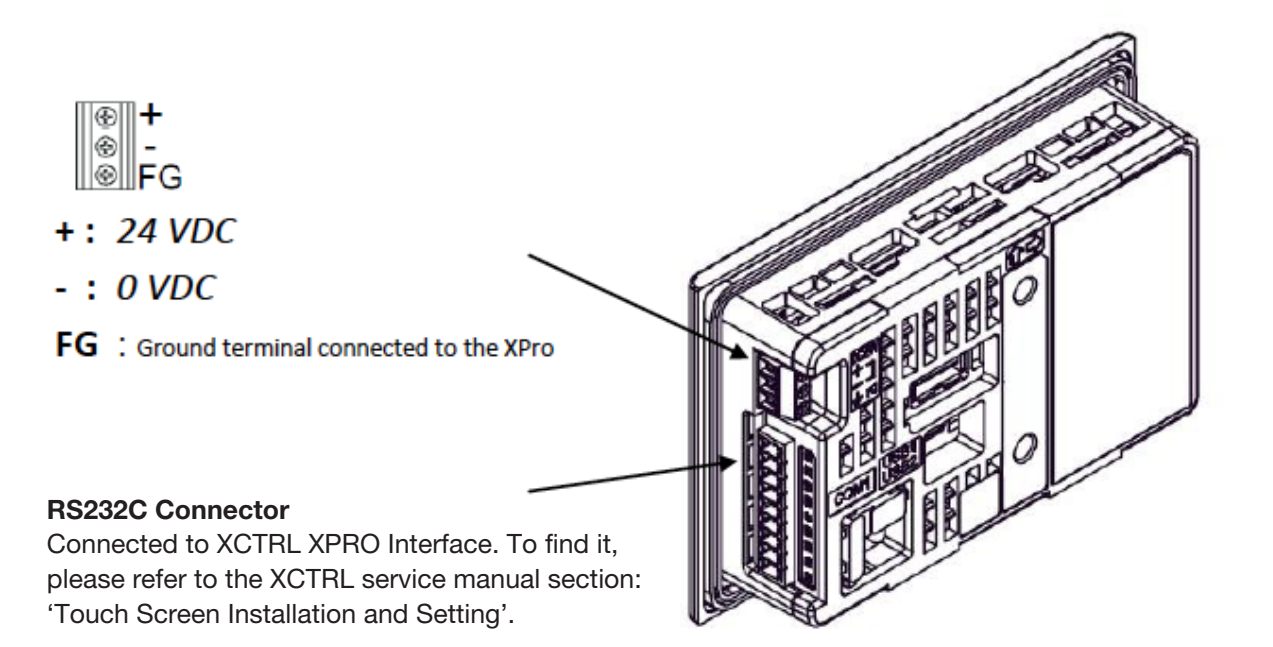

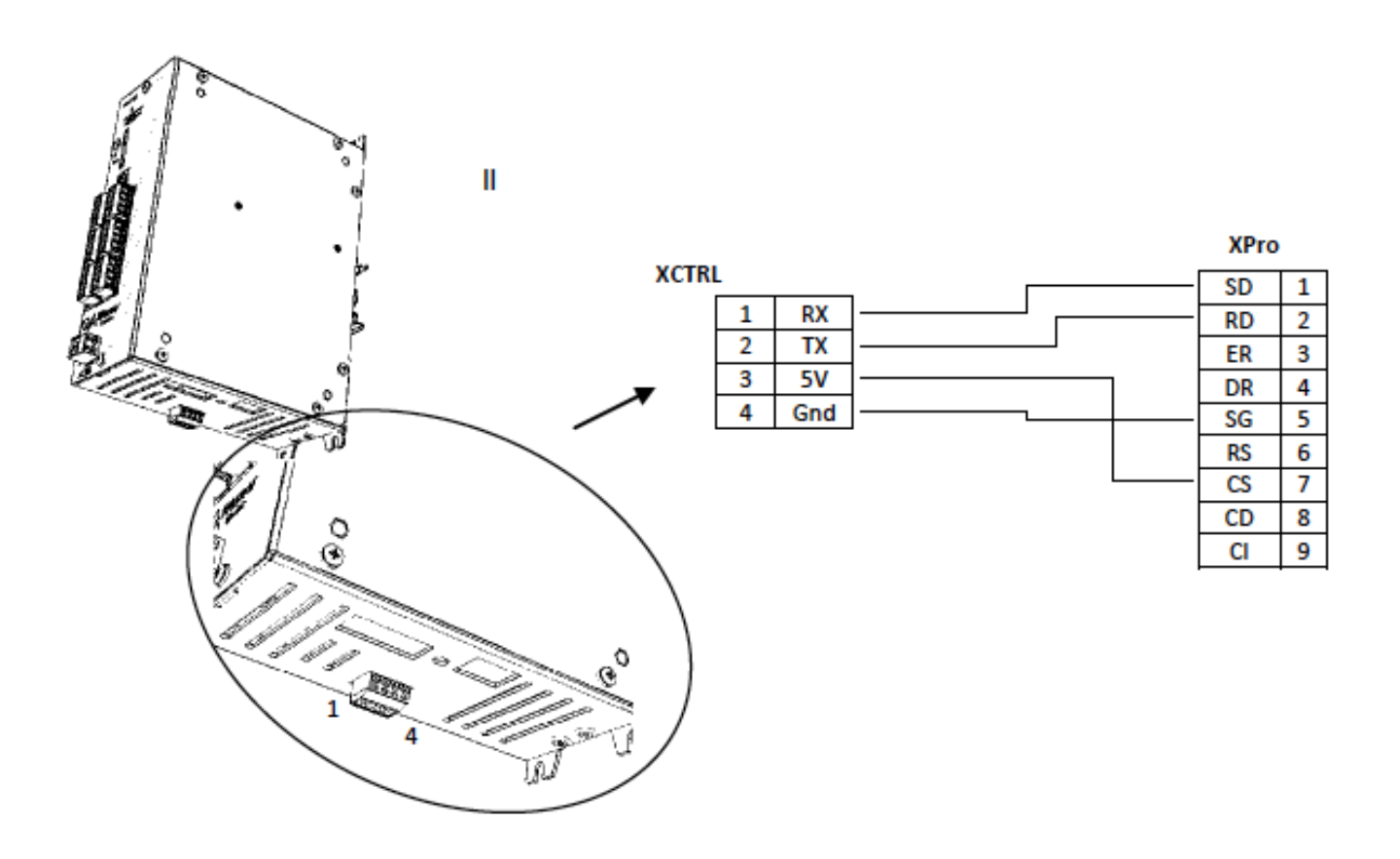

#### 1. Power up screen

The following screen is displayed at power on. With touching the screen, we are directed to the Home screen. The firmware version is also displayed.

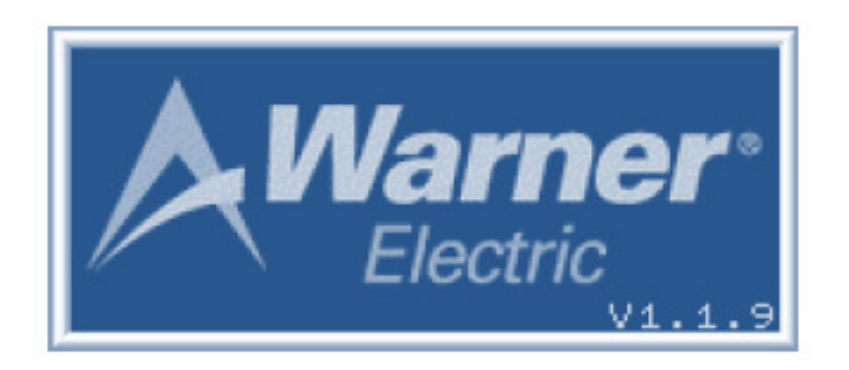

#### 2. Home screen

This screen is the main one which allows the user to select what needs to be displayed. The choice can be made between the Setpoint display and change, the Manual outputs forcing, a Graphical display and a Digital display of the main control values.

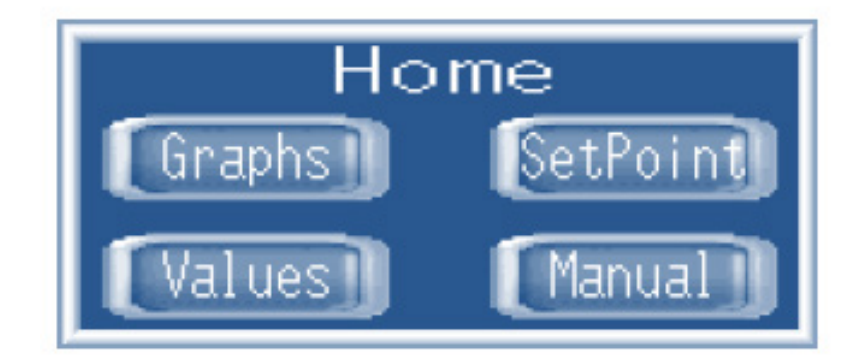

# 3. Graphical screen

This screen displays all inputs/outputs of the XCTRL control as well as the setpoint.

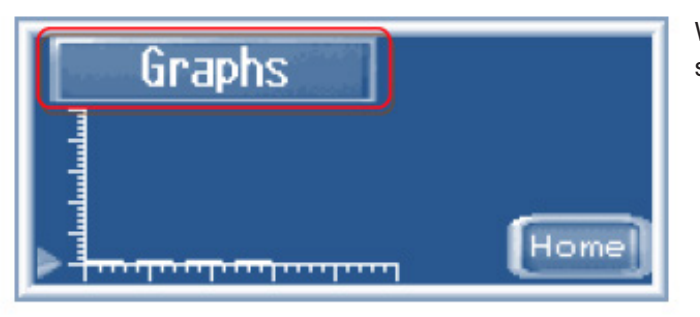

With pressing the Graph's title, you are asked to select the signal you want to display.

| Graphs | Cell     | 10 |
|--------|----------|----|
|        | Cell<br> | 1  |
|        | Cell<br> | 10 |

With pushing the Cell 1 rectangle, the below screen allows you to make the selection of the desired signal.

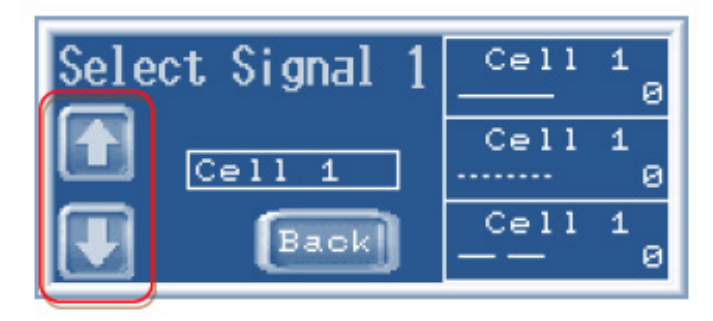

With the up or down arrows please select the signal.

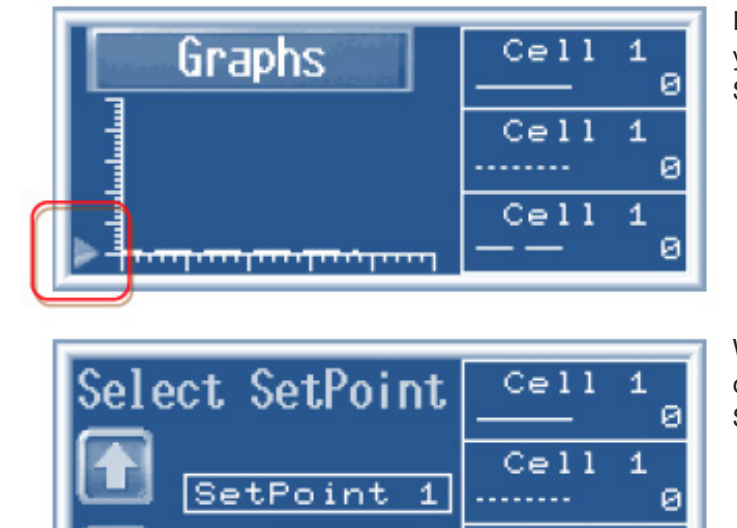

Back

Cell

1

0

If the arrow on the left side of the screen is pressed down, you will be directed to a screen which is dedicated to the Setpoint update.

With pressing the up or down arrows button, you have the choice to select which setpoint will be displayed between Setpoint 1 and Setpoint 2.

#### 4. Set up Setpoint screen

This screen allows you to display and to change the current value of the setpoint. There are actually two ways to change it.

| Setup SetPoint<br>Point1 0<br>Point2 0 Home |   |   |     |     |  |  |
|---------------------------------------------|---|---|-----|-----|--|--|
| ESC                                         |   |   |     |     |  |  |
| 7                                           | 8 | 9 | +/- | CLR |  |  |
| 4                                           | 5 | 6 |     | DEL |  |  |
| 1                                           | 2 | 3 | 0   | ENT |  |  |

After having selected which setpoint you want to modify, the first way to change the value is to use the up/down arrows to increase/decrease it by one.

The second way is to push the blinking value. It will then display a new screen integrating a digital keyboard with which you will be able to enter directly the required value.

#### 5. Manual screen

This screen is displaying in real time the value of both XCTRL outputs with offering the possibility to force the value.

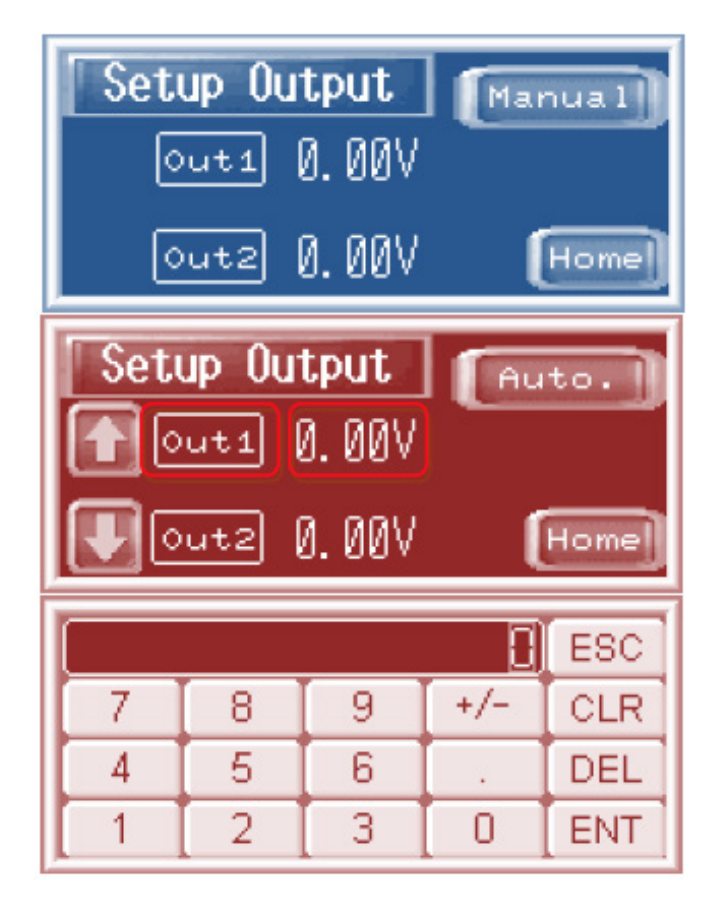

With pushing on the Manual button, you are entering the forcing screen. The background of the screen is turned Red.

With pressing on Out1/2, one selects the output which needs to be modified.

Like with the Setpoint setting, with pushing on the arrows you can increase or decrease the output value.

With pushing on the value itself, the below screen is popped up to allow you to enter directly the correct value.

#### 6. Values Screen

This screen is aimed to get an overview, at a glance and in real time, of all key values of the control.

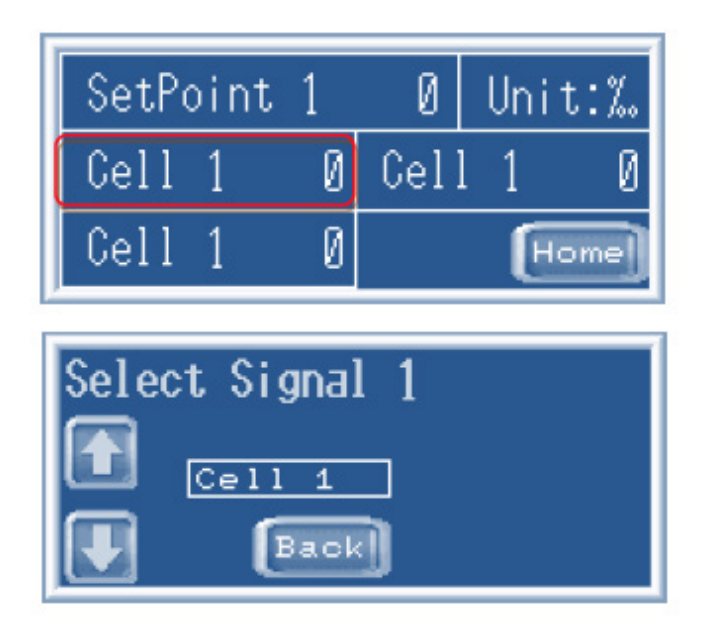

To select another value than the one displayed, press on the value you want to change and select the correct one on the screen which has been popped up.

With the arrows, select the desired signal you want to display the value.

# 4. SERIAL PROTOCOL BETWEEN XPRO AND XCTRL CONTROL

The set of command between XPRO interface and XCTRL control is available. Please contact Warner Electric for more information.

# Warranty

Warner Electric LLC warrants that it will repair or replace (whichever it deems advisable) any product manufactured and sold by it which proves to be defective in material or workmanship within a period of one (1) year from the date of original purchase for consumer, commercial or industrial use.

This warranty extends only to the original purchaser and is not transferable or assignable without Warner Electric LLC's prior consent.

Warranty service can be obtained in the U.S.A. by returning any defective product, transportation charges prepaid, to the appropriate Warner Electric LLC factory. Additional warranty information may be obtained by writing the Customer Satisfaction Department, Warner Electric LLC, 7 rue Champfleur, B.P. 20095, St Barthelemy d'Anjou - France, or by calling +33 (0)2 41 21 24 24.

A purchase receipt or other proof of original purchase will be required before warranty service is rendered. If found defective under the terms of this warranty, repair or replacement will be made, without charge, together with a refund for transportation costs. If found not to be defective, you will be notified and, with your consent, the item will be repaired or replaced and returned to you at your expense.

This warranty covers normal use and does not cover damage or defect which results from alteration, accident, neglect, or improper installation, operation, or maintenance.

Some states do not allow limitation on how long an implied warranty lasts, so the above limitation may not apply to you.

Warner Electric LLC's obligation under this warranty is limited to the repair or replacement of the defective product and in no event shall Warner Electric LLC be liable for consequential, indirect, or incidental damages of any kind incurred by reason of the manufacture, sale or use of any defective product. Warner Electric LLC neither assumes nor authorizes any other person to give any other warranty or to assume any other obligation or liability on its behalf.

WITH RESPECT TO CONSUMER USE OF THE PRODUCT, ANY IMPLIED WARRANTIES WHICH THE CONSUMER MAY HAVE ARE LIMITED IN DURATION TO ONE YEAR FROM THE DATE OF ORIGINAL CONSUMER PURCHASE. WITH RESPECT TO COMMERCIAL AND INDUSTRIAL USES OF THE PRODUCT, THE FOREGOING WARRANTY IS IN LIEU OF AND EXCLUDES ALL OTHER WARRANTIES, WHETHER EXPRESSED OR IMPLIED BY OPERATION OF LAW OR OTHERWISE, INCLUDING, BUT NOT LIMITED TO, ANY IMPLIED WARRANTIES OF MERCHANTABILITY OR FITNESS.

Some states do not allow the exclusion or limitation of incidental or consequential damages, so the above limitation or exclusion may not apply to you. This warranty gives you specific legal rights and you may also have other rights which vary from state to state.

## **Changes in Dimensions and Specifications**

All dimensions and specifications shown in Warner Electric catalogs are subject to change without notice. Weights do not include weight of boxing for shipment. Certified prints will be furnished without charge on request to Warner Electric.

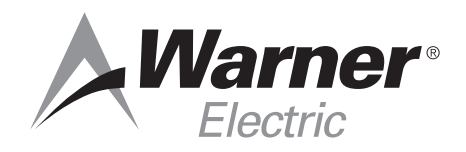